## (iPhone・iPad)端末での印刷方法

モビリティプリントアプリをインストールする。

作業前に iPhone・iPad デバイスが大学内のネットワーク(Seikei-WiFi)に 接続されていることを確認してください。

- 1 ブラウザから「<u>https://mobilityprint.cc.seikei.ac.jp:9164/setup</u>」に アクセスする。
- 2 ダウンロードページが表示されるので、「iPhone もしくは iPad に印刷を設定」に なっていることを確認したら、「ダウンロード」をタップする。

※赤枠部分が「Mac に印刷を設定」が表示されている場合は、<u>【備考 1】</u>を 参照ください。

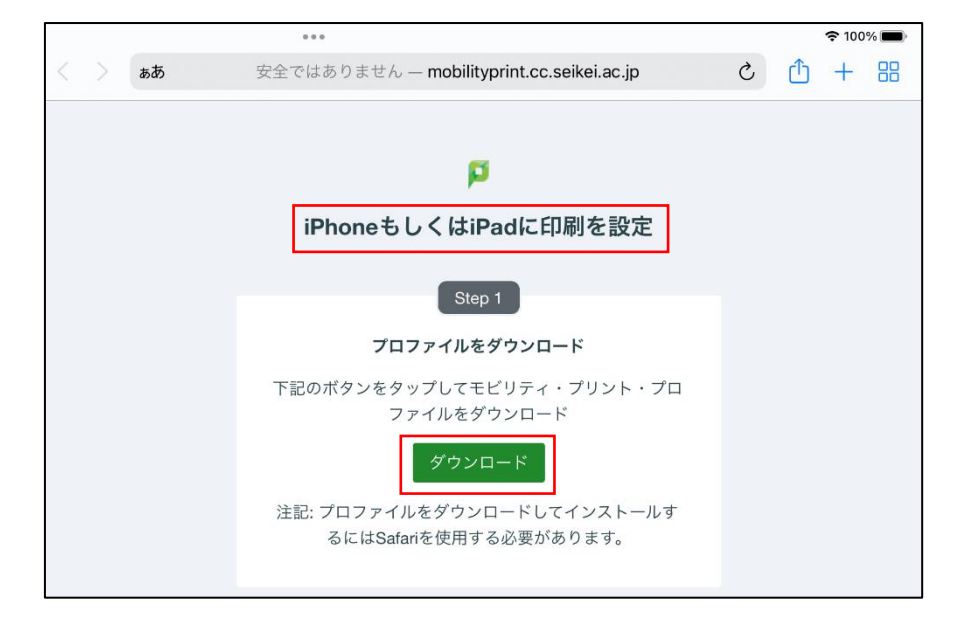

3 下記メッセージが表示されたら、「許可」をタップします。

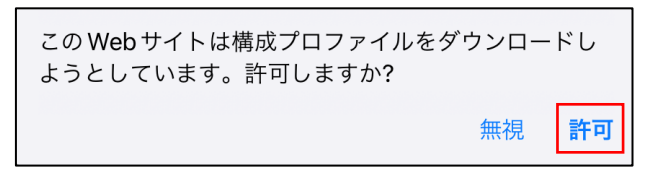

4 下記メッセージが表示されたら、「閉じる」をタップします。※ダウンロード完了後、ブラウザは閉じて構いません。

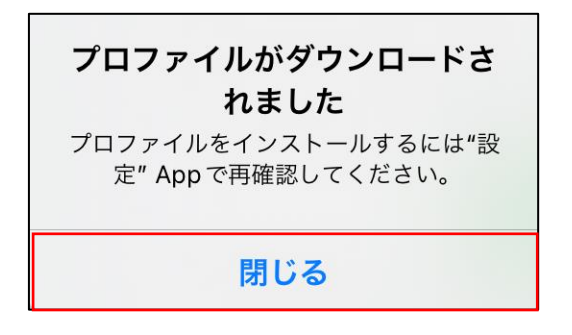

5 「設定」-「一般」を開き、「VPN とデバイス管理」をタップする。

| 設定                                                                                                    | 一般               |   |
|----------------------------------------------------------------------------------------------------|------------------|---|
| 成蹊花子                                                                                                    | App のバックグラウンド更新  | > |
| Apple ID、iCloud+、メディアと購入                                                                                                    |                  |   |
|                                                                                                    | 日付と時刻            | > |
| プロファイルがダウンロード済み >                                                                                                    | キーボード            | > |
|                                                                                                    | トラックパッド          | > |
|                                                                                                    | ジェスチャ            | > |
|                                                                                                    | フォント             | > |
| Bluetooth 72                                                                                                    | 言語と地域            | > |
| 📕 通知                                                                                                    | 辞書               | > |
| <b>▲</b> <sup>●</sup> <sup>●</sup> <sup>●</sup> <sup>●</sup> <sup>●</sup> <sup>●</sup> <sup>●</sup> <sup>●</sup> <sup>●</sup> <sup>●</sup> |                  |   |
| 集中モード                                                                                                    | VPN とデバイス管理      | > |
| X スクリーンタイム                                                                                                    | 法律に基づく連級お上び初訴    |   |
|                                                                                                    |                  |   |
|                                                                                                    | 転送または iPad をリセット | > |
| 🕄 コントロールセンター                                                                                                    | システム終了           |   |
| AA 画面表示と明るさ                                                                                                    |                  |   |
| IIII 本— / 西西 k Deek                                                                                                    |                  |   |

6 「ダウンロード済みプロファイル」にある「PaperCut Mobility Print for iOS」を タップする。

| く一般 | VPN とデバイス管理                     |     |
|-----|---------------------------------|-----|
|     | VPN VPN                         | 未接続 |
|     | 勤務先または学校のアカウントでサインインしてください      |     |
| Г   | ダウンロード済みプロファイル                  |     |
|     | PaperCut Mobility Print for iOS | >   |

7 画面右上にある「インストール」をタップする。。

| キャンセル | プロファイルをインストール                                                              | インストール               |
|-------|----------------------------------------------------------------------------|----------------------|
|       |                                                                            |                      |
| De Pa | perCut Mobility Print for iOS                                              |                      |
| 署名    | 者 Developer ID Application: PaperCut Software In<br>(B5N3YVSP2H)<br>検証済み ✓ | iternational Pty Ltd |
| 12    | 明 PaperCut printer configuration for iOS device p                          | rinting.             |
| Þ     | 容 AirPrint構成                                                               |                      |
| 詳細    |                                                                            | >                    |
|       |                                                                            |                      |
|       | ダウンロード済みプロファイルを削降                                                          | 余                    |
|       |                                                                            |                      |

8 パスコードを入力が表示された場合は、パスコードを入力し「完了」をタップする。※iPhone や iPad のバージョンによってはパスコードを入力した時点で

手順.9 に進みます。

| 完了 |
|----|
|    |
|    |
|    |
|    |

9 モビリティ・プリント用プリンタのインストールが始まります。

|         | プロファイルのインストール                                                                                   |  |  |
|---------|-------------------------------------------------------------------------------------------------|--|--|
| $\odot$ | PaperCut Mobility Print for iOS                                                                 |  |  |
|         | 署名者 Developer ID Application: PaperCut Software International Pty Ltd<br>(B5N3YV5P2H)<br>検証済み ✓ |  |  |
|         | 説明 PaperCut printer configuration for iOS device printing.<br>内容 ダープロファイル                       |  |  |
| 詳細      | ><br>キャンセル インストール                                                                               |  |  |
|         | ダウンロード済みプロファイルを削除                                                                               |  |  |

10 プロファイルのインストールが完了したら、「完了」をタップする。

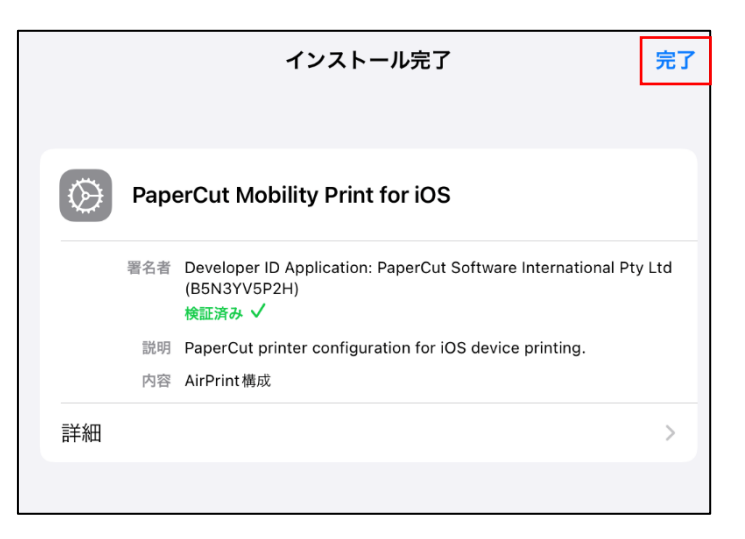

## 【備考1】

・ 手順2で「Mac に印刷を設定」が表示されている場合

| ああ | 安全ではありません — mobilityprint.cc.seikei.ac.jp | S | <u></u> + | 88 |
|----|-------------------------------------------|---|-----------|----|
|    |                                           |   |           |    |
|    | p                                         |   |           |    |
|    | Macに印刷を設定                                 |   |           |    |
|    | Step 1                                    |   |           |    |
|    | 下記ボタンをクリックしモビリティ・プリントをダウン<br>ロード          |   |           |    |
|    | ダウンロード                                    |   |           |    |
|    | Step 2                                    |   |           |    |
|    | モビリティ・プリント・インストーラを実行しプリンタ<br>をインストール      |   |           |    |
|    |                                           |   |           |    |
|    |                                           |   |           |    |

1 「ぁぁ」アイコンから、「モバイル用 Web サイトを表示」をタップする。

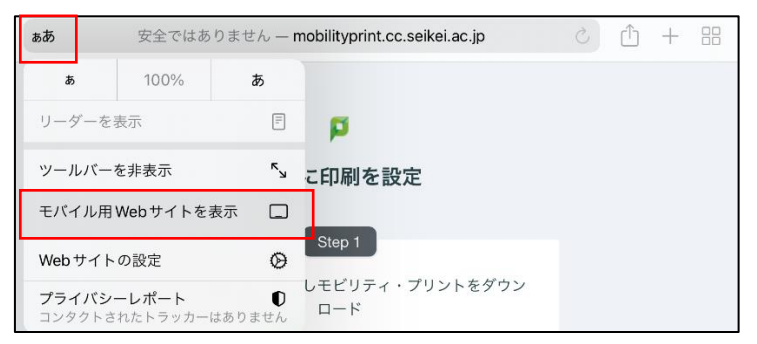

2 「iPhone もしくは iPad に印刷を設定」が表示されていることを確認し、
 手順 2 に戻る。

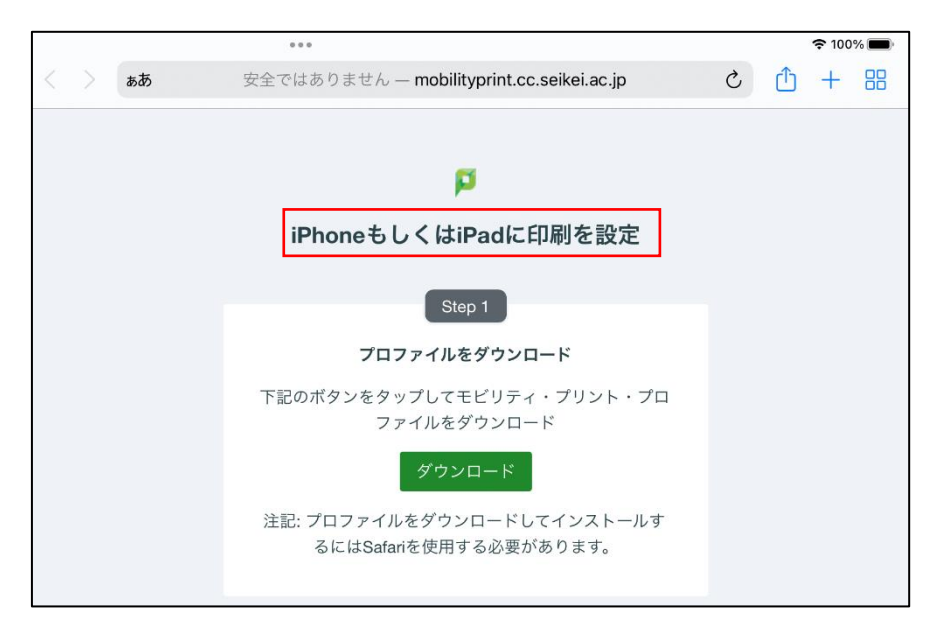

- モビリティ・プリントの印刷方法
  - 印刷したいドキュメントをアプリケーションから開き、
     「コピーを送信」を選択する。

※アプリケーションによって印刷方法は異なります

| MobilityPrint印刷<br>10:08                                                                                                    |    |
|----------------------------------------------------------------------------------------------------|----|
| C     C     C | 前除 |
| メモを共有                                                                                                    | æ  |
| コピーを送信                                                                                                    | Û  |
| メモを検索                                                                                                    | Q  |
| メモを移動                                                                                                    |    |
| 罫線と方眼                                                                                                    | Ħ  |
| プリント                                                                                                    | ē  |

2 「プリント」をタップします。

| MobilityPrint印刷              |                  |
|------------------------------|------------------|
| 1<br>AirDrop AirDrop AirDrop | ●<br>●<br>リマインダー |
| コピー                          | Ф                |
| マークアップ                       | $\odot$          |
| プリント                         | ā                |
| "ファイル"に保存                    |                  |
| アクションを編集…                    |                  |

- 3 プリントオプションから「プリンタ」をタップする。

| キャンセル                  | プリントオプション | ① プリント  |
|------------------------|-----------|---------|
| プリンタ                   |           | PRINT > |
| プリセット                  |           | なし >    |
| ±7.¥5                  |           |         |
| 部奴                     |           | - +     |
|                        | •         |         |
| 方向                     | 縦向き       |         |
| サイズ調整                  | 100%      | - +     |
|                        |           |         |
| <b>レイアウト</b><br>1ページ/枚 |           | >       |

4 一覧から「PRINT 持込み PC」を選択する。

| 🗸 プリントオプション            | プリンタ         |
|------------------------|--------------|
| <b>PRINT</b><br>持込み PC | <b>a</b> (i) |
|                        |              |

認証画面が表示されたら、ポータルサイトにログインする時に使用する 5 「ユーザ ID」と「パスワード」を入力して、「OK」をタップする。 ※初回使用時に入力する必要があります。

| "PRINT"用のパスワードが必要<br>です |  |  |
|-------------------------|--|--|
| ーザ名                     |  |  |
| パスワード                   |  |  |
| キャンセル <b>OK</b>         |  |  |

6 プリントオプションで部数やモノクロ/カラーなどのオプションを設定し、 「プリント」をタップする。

| キャンセル                  | プリントオプション | ① プリント                  |
|------------------------|-----------|-------------------------|
| プリンタ                   |           | PRINT >                 |
| プリセット                  |           | なし >                    |
|                        |           |                         |
| 部数                     | 1         | - +                     |
| カラーでプリント               |           |                         |
| 両面                     |           |                         |
| 方向                     | 縦向る       | ₹ <b>†</b> ₽ <b>†</b> ₽ |
| サイズ調整                  | 100%      | - +                     |
|                        |           |                         |
| <b>レイアウト</b><br>1ページ/枚 |           | >                       |

【備考 2】

- ・ モビリティ・プリント用プリンタの認証について
   ☆認証は大学内で配布されたポータルサイトにログインする時に利用する
   「ユーザ ID」と「パスワード」を使用します。
  - ☆ユーザ認証がモビリティ・プリント用プリンタ設定時のみの場合、パスワードが 変更されない限り、認証方法は永久的に iOS デバイス内に記憶されます。

☆パスワードが変更された場合、変更後の印刷実行時に認証画面が表示され、 再度認証を行う必要があります。

- ・ デバイスに保存された認証情報を消去したい場合
- 1 プリントオプションから「プリンタ」をタップする。

| キャンセル           | プリントオプション | ל דאער 🖞 |
|-----------------|-----------|----------|
| プリンタ            |           | PRINT >  |
| プリセット           |           | なし >     |
|                 |           |          |
| 部数              | 1         | -   +    |
| カラーでプリント        |           |          |
| 両面              |           |          |
| 方向              | 縦向き       | te te    |
| サイズ調整           | 100%      | -   +    |
|                 |           |          |
| レイアウト<br>1ページ/枚 |           | >        |

2 情報アイコンをタップする。

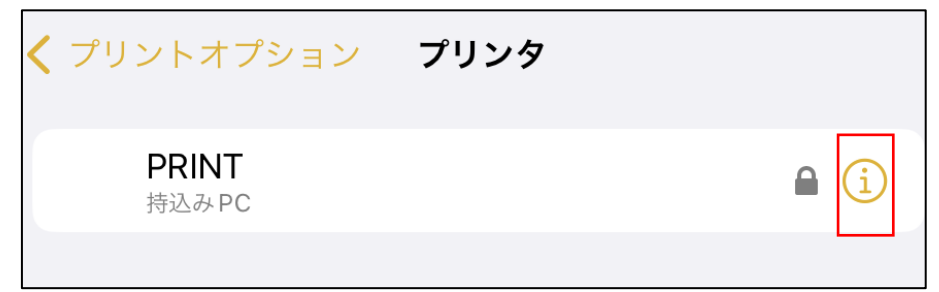

3 「ユーザ名とパスワードを消去」をタップする。※ 削除時、メッセージなどは表示されません。

| く プリンタ                 | プリンタ情報 |       |
|------------------------|--------|-------|
| <b>PRINT</b><br>持込み PC |        |       |
|                        |        |       |
| 名前                     |        | PRINT |
| 場所                     |        | 持込みPC |
|                        |        |       |
| ユーザ名とパス                | ワードを消去 |       |